## Especificaciones:

1.- Realizar las siguientes modificaciones de diseño:

- Combinar y centrar los siguientes rangos de celdas.- C4:I4; B4:B6; C5:D5; E5:F5; G5:I5
- Colocar todos dos los títulos (celdas situadas en las filas 4, 5 y 6) con fuente de 12 puntos, negrita y cursiva y color de fondo gris.

2.- Modificar los diseños de los siguientes rangos de celdas:

- B7:B13 .- fondo en rojo oscuro; letra en blanca y negrita.
- C7:C13 .- fondo en verde; letra negrita.
- D7:D13 .- fondo verde claro
- E7:E13 .- fondo en rojo; letra negrita.
- F7:F13 .- fondo en rojo claro
- G7:G13 .- fondo azul; letra en negrita
- H7:H13 .- fondo azul claro
- 17:113.- fondo azul más claro al anterior

3.- Realizar el cálculo de la columna G (rango g7:g13) como resultado de sumar las columnas C y E.

4.- Calcular en la columna H el porcentaje total de mujeres matriculadas y en la columna I el de hombres:

- Porcentaje total de mujeres: (columna D + columna F) / columna G
- El rango de celdas H7:I13 colocarlo en formato de porcentaje (este formato visualizará el dato calculado multiplicado por 100 y con el símbolo %)
- Porcentaje total de hombres: 1 columna H

5.- Insertar un gráfico donde se muestre el reparto de matrículas por titulación:

- Seleccionar columnas B y G
- Insertar gráfico circular 3d y seleccionar el diseño de gráfico que incluya Título, leyenda y valores en porcentaje, tal y como se muestra en el resultado final

6.- Realizar las siguientes modificaciones sobre el gráfico anteriormente insertado:

- Título del gráfico: Alumnos matriculados por titulación
- Formato de la leyenda: borde con línea sólida; ancho de 0,5; color negro
- *Formato del área del gráfico:* borde con línea sólida; color negro; ancho de 2 puntos; esquinas redondeadas y efecto de sombra exterior.

7.- Insertar un gráfico donde se muestre el reparto por sexos en cada titulación:

- Seleccionar columnas B, H, I
- Insertar gráfico de barra 3D agrupada y seleccionar el diseño de gráfico que incluya título y tabla de datos.

8.- Realizar las siguientes modificaciones sobre el gráfico insertado en el punto 7:

- Título del gráfico: Alumnos matriculados por sexo y titulación
- Cambiar los nombres de las series: Serie 1=%Mujeres; Serie2=%Hombres
- Formato del área del gráfico: borde con línea sólida; color negro; ancho de 2 puntos; esquinas redondeadas y efecto de sombra exterior.

## Resultado final

|                     |                |                        |                                     | NULEVOC  |                      |        | 7074                      |                 |               |             |        |         |             |
|---------------------|----------------|------------------------|-------------------------------------|----------|----------------------|--------|---------------------------|-----------------|---------------|-------------|--------|---------|-------------|
| TITULACIÓN          | REP            | REPITEN                |                                     |          | NUEVOS               |        | TOTAL                     |                 |               |             |        |         |             |
|                     | Total          | Mujeres                | Total                               | /        | Aujeres              | Tot    | al                        | % Mujeres       | % Hombres     | -           |        |         |             |
| uitectura           | 10             | 2                      |                                     | 232      |                      | 124    | 242                       | 52,07           | % 47,93%      | 6           |        |         |             |
| enieria informatica | 13             | 10                     |                                     | 38       |                      | 27     | 177                       | /2,5            | 27,45%        | 0           |        |         |             |
| logía               | 22             | 91                     |                                     | 168      |                      | 91     | 11/7                      | 52.63           | % 38,98%      | 4           |        |         |             |
| oguímica            | 9              | 1                      |                                     | 53       |                      | 18     | 62                        | 30.65           | % 69.35%      | 6           |        |         |             |
| ca                  | 8              | 5                      |                                     | 14       |                      | 7      | 22                        | 54,55           | % 45,45%      | 6           |        |         |             |
| temáticas           | 4              | 4                      |                                     | 99       |                      | 58     | 103                       | 60,19           | % 39,81%      | 6           |        |         |             |
|                     |                |                        |                                     |          |                      |        |                           |                 |               |             |        |         |             |
|                     |                |                        |                                     |          |                      |        |                           |                 |               |             |        |         |             |
| Alumnos ma          | triculados por | titulación             |                                     | -{       |                      |        | Δlumr                     | os matricu      | ados nor sex  | o v titular | rión   |         |             |
|                     | •              |                        | -                                   |          |                      |        | Aidini                    | os machea       | udos por sex  | o y ciculat |        |         |             |
|                     |                |                        |                                     |          |                      | 1      |                           |                 |               | 1           |        | - I     | 1           |
| 3% 12% 29%          |                | Arquitectura           | Arquitectura Ingeniería Informática |          | Matemáticas          |        |                           |                 |               |             |        |         |             |
|                     |                | Ingeniería Info        |                                     |          |                      |        |                           |                 |               |             |        |         |             |
|                     |                | -<br>■ Ingeniería Ouír | mica                                |          |                      |        |                           |                 |               |             | .      |         |             |
|                     |                | Biología               |                                     |          | FISICa               |        |                           |                 |               |             | (      |         |             |
| 2270                |                | = Bio guímico          |                                     |          |                      |        |                           |                 |               |             | _      |         |             |
|                     | 21% 6%         | = bioquimica           |                                     | -        | Bioquímica           |        |                           |                 |               |             |        |         |             |
|                     |                | FISICA                 |                                     |          |                      |        |                           |                 |               |             |        |         |             |
|                     |                | Matemáticas            |                                     | -        | Biología             |        |                           |                 |               |             |        |         |             |
|                     |                |                        | -                                   |          |                      |        |                           |                 |               |             |        |         |             |
|                     |                |                        |                                     | Inger    | niería Química       |        |                           |                 |               |             | _      |         |             |
|                     |                |                        |                                     |          |                      |        |                           |                 |               |             |        |         |             |
|                     |                |                        |                                     | Innerio  | (= ) = d= === (=) == |        |                           |                 |               |             |        |         |             |
|                     |                |                        |                                     | ingenier | la informatica       |        |                           |                 |               |             |        |         | •           |
|                     |                |                        |                                     |          |                      |        |                           |                 |               |             |        |         |             |
|                     |                |                        |                                     |          | Arquitectura         |        |                           |                 |               |             |        |         |             |
|                     |                |                        |                                     | -        |                      |        | 10.00%                    | 20.00% 20       | AD 007'       | ED 008/     |        | 70.000* |             |
|                     |                |                        |                                     | -        | 0,0                  | JU:16  | 10,00%                    | 20,00% 30,      | 40,00%        | 50,00%      | 00,00% | 70,00%  | 80,00%      |
|                     |                |                        |                                     | -        | Arquit               | ectura | Ingeniería<br>Informática | Ingeniería Quín | iica Biología | Bioquímica  | Físi   | ca      | Matemáticas |
|                     |                |                        |                                     |          |                      |        |                           |                 |               |             |        |         |             |
|                     |                |                        |                                     | %Hom     | bres 47,             | 93%    | 27,45%                    | 38,98%          | 47,37%        | 69,35%      | 45,4   | 5%      | 39,81%      |